## ■完全アンインストール手順書

• 前準備

1. コントロールパネル「プログラムの追加と削除」から McAfee 関連のソフトを 全てアンインストールしてください。

McAfee Browser Protection ServiceMcAfee Firewall Protection ServiceMcAfee Virus and Spyware Protection

・完全アンインストールの実行

- 1. MVSUninst.exe ファイルをダブルクリックし、実行してください。
- 2. サイレントで実行されますので、そのままお待ちください。
- 3. 暫くするとアンインストールが完了した旨のメッセージが表示されます。
- 4. PC を再起動してください。